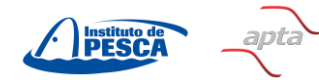

# SECRETARIA DE AGRICULTURA E ABASTECIMENTO AGÊNCIA PAULISTA DE TECNOLOGIA DOS AGRONEGÓCIOS INSTITUTO DE PESCA

# **GUIA RÁPIDO DA PLATAFORMA TEAMS**

Caro Estudante,

Seja bem-vindo ao **Guia Rápido da Plataforma Teams**, por onde serão transmitidas as aulas síncronas (ao vivo) da Disciplina Do projeto ao artigo: guia para professores iniciantes na pós-graduação.

## 01 COMO ACESSAR AS AULAS

1 – Na página do curso ou disciplina você encontrará os conteúdos e o acesso para as aulas síncronas, como pode ser vista a **Aula 1** na imagem.

| APPOIP AND 2          | Securit de Statemente | A Curso                   |
|-----------------------|-----------------------|---------------------------|
| O Voc<br>matr         | iê está 🗸 🗸           | Básico Adicionar Marcador |
|                       | 50 %                  | ⊟ Apresentação            |
| Responsável           | Instituto de<br>Pesca | 📃 🕒 Manual do Estudante   |
| Última<br>Atualização | 05/04/2024            | = A disciplina            |
| ,<br>Tempo de         | 1 hora 30             |                           |
| Conclusão             | minutos               | ≡ 🖻 PG_Programação        |
| Membros               | 40                    | ≡ 🖸 PG_Equipe             |
| 🖬 Com                 | partilhar             | = Aula 1                  |
|                       |                       | = 🗈 Acesse                |

2 – Clique em **Acesse**.

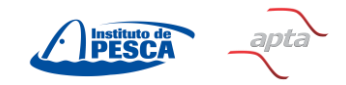

Secretaria de d Agricultura e Abastecimento

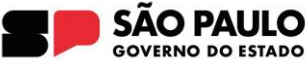

3 – Uma nova janela se abrirá, levando-o para o link da aula virtual.

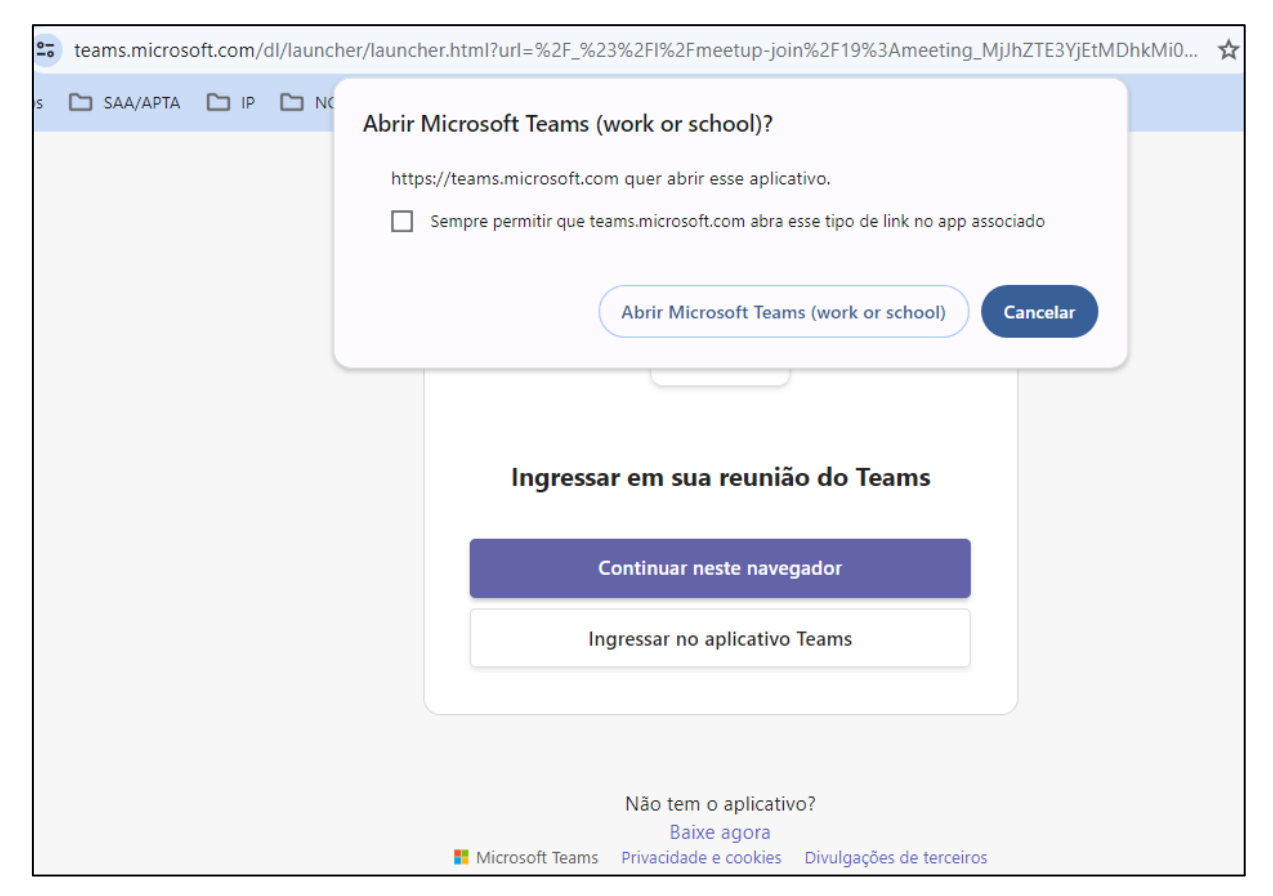

4 – **Caso você tenha** o aplicativo Teams instalado em seu equipamento, clique em **Abrir Microsoft Teams (work or school)**.

5 – **Caso você <u>não</u> tenha** o aplicativo Teams instalado em seu equipamento, clique em **Cancelar** e depois em **Continuar neste navegador**.

| 40 |                                                    | - 0 X                           |  |
|----|----------------------------------------------------|---------------------------------|--|
|    | as pessoas enviam uma mensagem ou @mencionam você. | ×                               |  |
|    | Escolha as opções                                  | de vídeo e áudio                |  |
|    | Sua câmera está desativada                         | 🛄 Áudio do computador 🥑         |  |
|    |                                                    | Microfone e Alto-falantes do PC |  |
|    |                                                    |                                 |  |
|    |                                                    | 🚱 Áudio do telefone             |  |
|    |                                                    | Áudio da sala                   |  |
|    | Date Constraints 2월                                | Não usar áudio                  |  |
|    |                                                    | Cancelar Ingressar agora        |  |

6 – Acessando pelo aplicativo a janela da imagem acima será aberta.

Av. Conselheiro Rodrigues Alves, 1252 – Vila Mariana – São Paulo – SP www.pesca.sp.gov.br institutodepesca@sp.gov.br

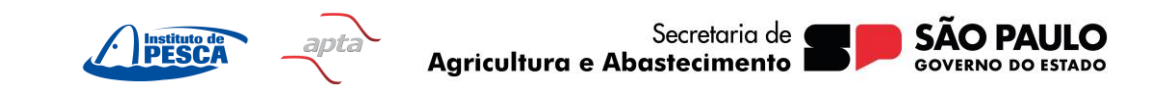

7 – Desabilite/Feche sua câmera e seu microfone antes de entrar e clique no botão **Ingressar agora**.

8 – Acessando pelo navegador a janela da imagem abaixo será aberta. **Digite seu nome** e siga o passo anterior (7).

| Digite seu nome e ingresse como convidado ou entrar se você tiver uma conta.<br>Instituto de Pesca |                     |           |  |  |  |  |  |  |  |  |  |
|----------------------------------------------------------------------------------------------------|---------------------|-----------|--|--|--|--|--|--|--|--|--|
|                                                                                                    | Áudio do computador |           |  |  |  |  |  |  |  |  |  |
|                                                                                                    | Audio               | &<br>-&-  |  |  |  |  |  |  |  |  |  |
| Sua câmera está desativada                                                                         |                     |           |  |  |  |  |  |  |  |  |  |
|                                                                                                    | 🕅 Áudio do telefone |           |  |  |  |  |  |  |  |  |  |
| 🔯 🔘 🏁 Filtros de tela de fundo 🕸                                                                   | 😡 Não usar áudio    | 0         |  |  |  |  |  |  |  |  |  |
|                                                                                                    | Cancelar            | sar agora |  |  |  |  |  |  |  |  |  |

9 – Ao acessar a aula, a janela abaixo será aberta.

| O  O O | (=)<br>Chat | <mark>⊖2</mark> (<br>Pessoas Lev | evantar Reagir | Exibição | •••<br>Mais | Câmera ~ | Microfone | <b>↑</b><br>Compartilhar | • Sair |
|----------------------------------------------------------------------------------------------------|-------------|----------------------------------|----------------|----------|-------------|----------|-----------|--------------------------|--------|
| Gravação e transcrição X<br>Esta reunião foi configurada para ser gravada e<br>transcrita automaticamente. <u>Política de</u><br>privacidade<br>Instituto de Pesca                                                                                                    |             |                                  |                |          |             |          |           |                          |        |
|                                                                                                    |             |                                  |                |          |             |          |           | IP                       |        |

10 – Feche a caixa que informa que a aula está sendo gravada.

#### Atenção!

Todas as aulas serão gravadas desde o primeiro acesso.

Em todas as ações realizadas no Portal do Instituto de Pesca, **cumprimos com a LGPD** - Lei Geral de Proteção de Dados Pessoais, nº 13.709/2018, tratando seus dados e sua imagem com respeito e sigilo.

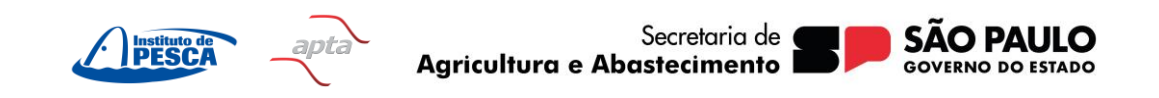

11 – Veja a seguir as funcionalidades que você poderá usar durante a aula.

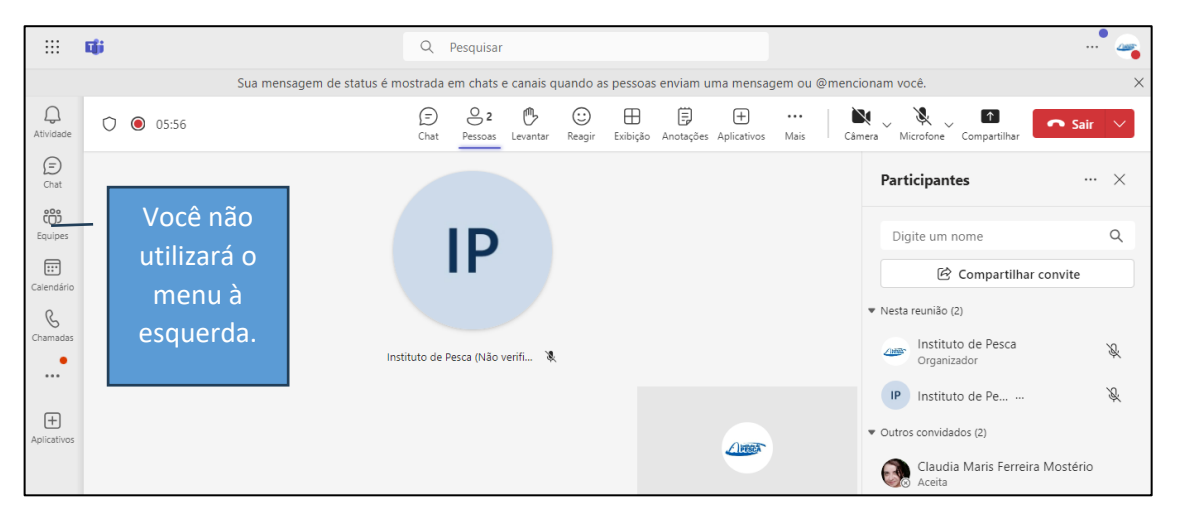

#### Barra principal

| Ē    | ⊖ 2     | ₿        | $\odot$ | $\blacksquare$ | Ē         | +           |      | $\mathbb{N}$ | × ~       | $\uparrow$   | 🗢 Sair | $\sim$ |  |
|------|---------|----------|---------|----------------|-----------|-------------|------|--------------|-----------|--------------|--------|--------|--|
| Chat | Pessoas | Levantar | Reagir  | Exibição       | Anotações | Aplicativos | Mais | Câmera       | Microfone | Compartilhar |        |        |  |

**Chat**: clique para interagir com os demais participantes da aula.

**Pessoas**: mostra todos os participantes on-line e que ainda não entraram.

Levantar: deve ser usada como forma de pedir permissão para falar.

Reagir: envia reações a todos, durante a aula, na janela do seu perfil.

Exibição: dá opções de mudar a forma de exibir os participantes na tela.

Anotações: abre uma área para fazer anotações.

Aplicativos: não deve ser usado.

**Mais (...)**: oferece opções de gravar e transcrever a aula; dá informações sobre a aula/reunião e outras configurações como idioma, efeitos etc.

Câmera: basta clicar para ligar e desligar a câmera.

**Microfone**: basta clicar para ligar e desligar o microfone.

**Compartilhar**: quem clica nesta função, transmitirá toda ou parte da tela de seu equipamento com todos os participantes.

Sair: botão para sair da aula/reunião.

O Instituto de Pesca deseja a você muito sucesso!

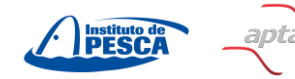

Secretaria de ( Agricultura e Abastecimento l

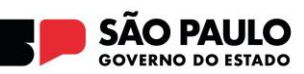

#### Atenção!

Este Guia ou qualquer material disponibilizado no AVA-IP **não devem ser compartilhados** com pessoas que não tenham sido inscritas em cursos e disciplinas.

Em todas as ações realizadas no Portal do Instituto de Pesca, **cumprimos com a LGPD** - Lei Geral de Proteção de Dados Pessoais, nº 13.709/2018, tratando seus dados e sua imagem com respeito e sigilo.

## Atendimento ao estudante

Suporte de conteúdo: entrar em contato com a Coordenação do curso. Suporte no AVA-IP: enviar mensagem para <u>institutodepesca@sp.gov.br</u>

Conheça o Instituto de Pesca: <u>www.pesca.sp.gov.br</u> Siga nossas redes sociais, clicando <u>aqui</u>. Marque **#institutodepescasp** em suas postagens.